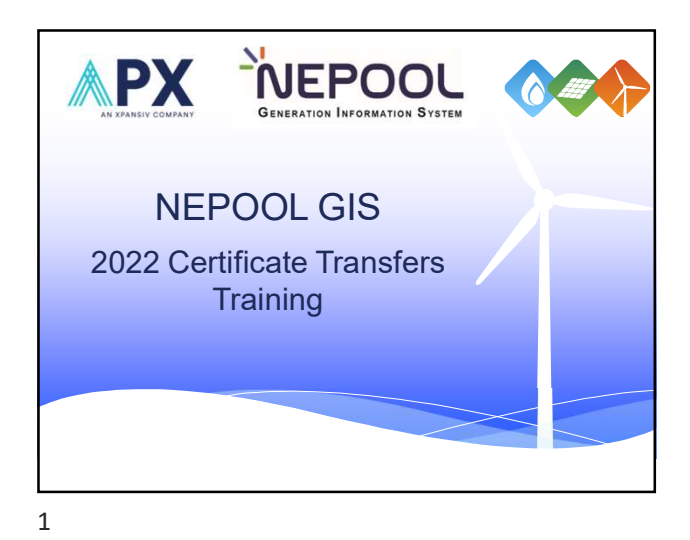

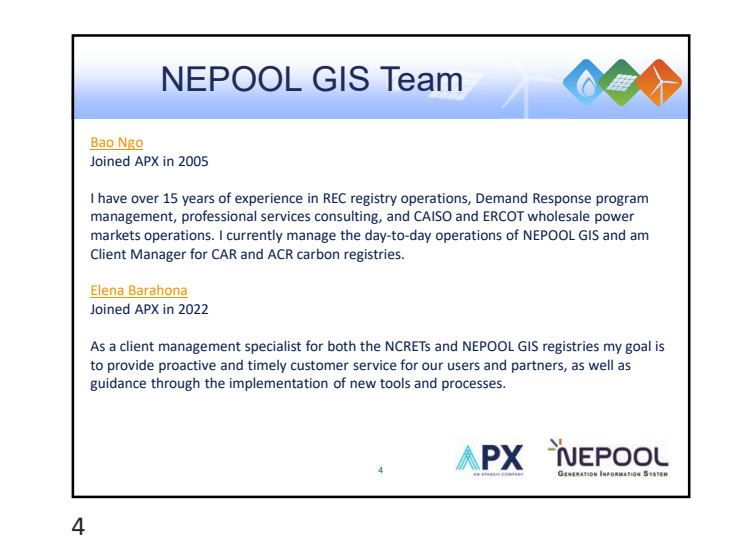

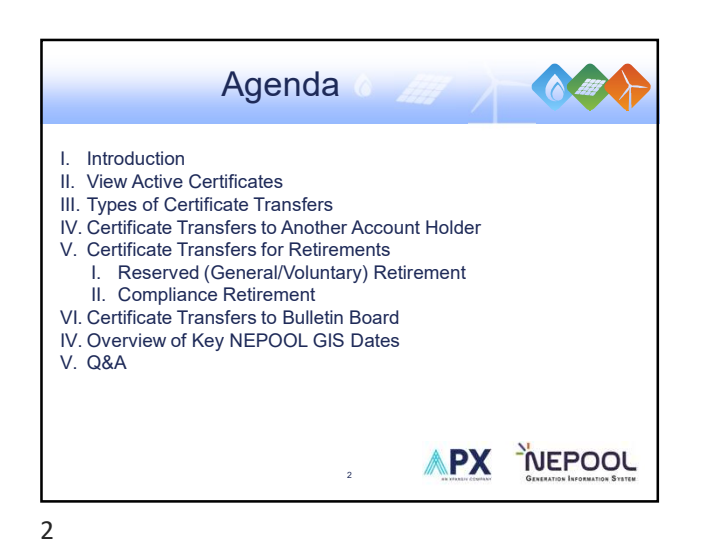

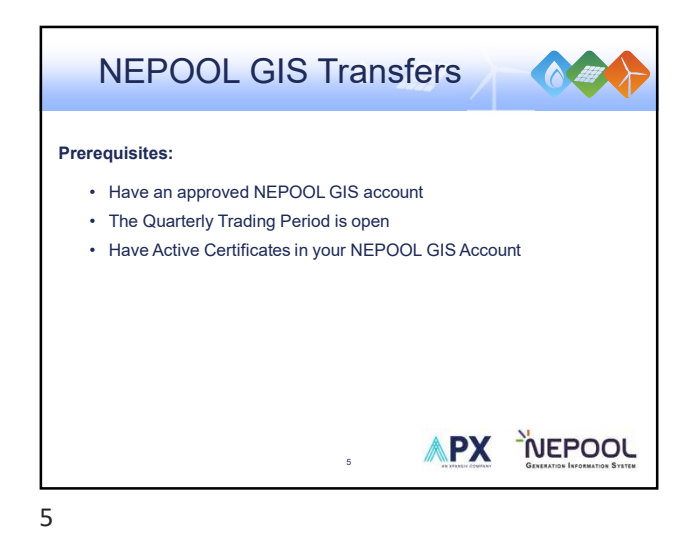

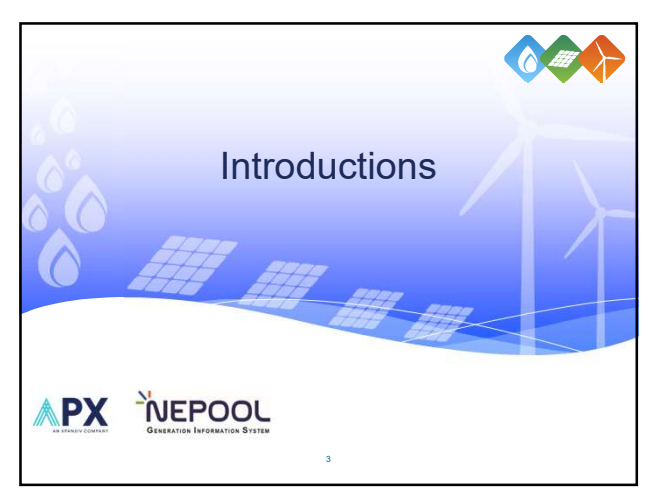

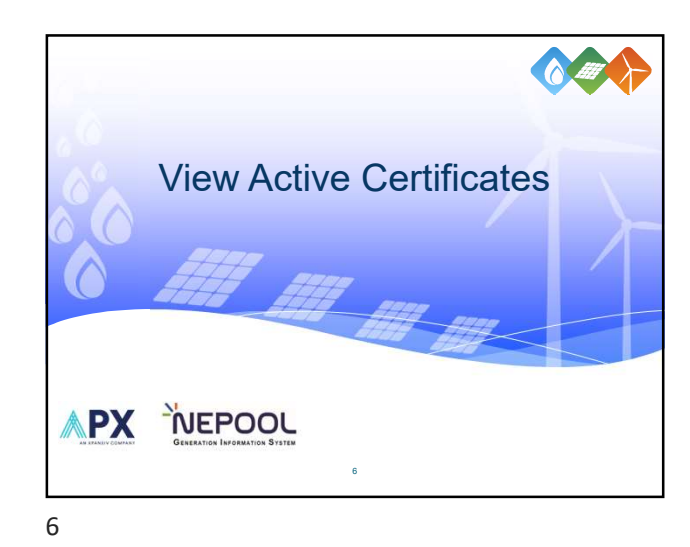

| View                                                                                               | Active Ce                                                                | ertificates                                                                             |                                                    |
|----------------------------------------------------------------------------------------------------|--------------------------------------------------------------------------|-----------------------------------------------------------------------------------------|----------------------------------------------------|
| To view Active Certif                                                                              | icates available for tra                                                 | insfer in GIS, User takes the                                                           | e following steps:                                 |
| <ol> <li>In the Account D</li> <li>Under the Accou<br/>as pictured below<br/>hyperlink.</li> </ol> | ashboard, User locate<br>int Summary module,<br>ν to view Certificate ir | es the Account Status mod<br>User clicks on a hyperlink<br>aventory in the specific pag | ule.<br>under Account Activity<br>e of the clicked |
|                                                                                                    | ACCOUNT STATUS FOR 2022 - Q2                                             |                                                                                         |                                                    |
|                                                                                                    | Trading Period                                                           |                                                                                         |                                                    |
|                                                                                                    | and or                                                                   | ( And Constant)                                                                         |                                                    |
| 1                                                                                                  |                                                                          |                                                                                         |                                                    |
|                                                                                                    | MSS Data & Manual Generation Tools                                       |                                                                                         |                                                    |
|                                                                                                    | Reports Millin                                                           |                                                                                         |                                                    |
|                                                                                                    | Investor                                                                 | 1478                                                                                    |                                                    |
|                                                                                                    | Market 1                                                                 |                                                                                         |                                                    |
| 1                                                                                                  | Account Activity                                                         |                                                                                         |                                                    |
|                                                                                                    | Tarylodde                                                                | LINE -                                                                                  |                                                    |
|                                                                                                    | terror .                                                                 | 5                                                                                       |                                                    |
|                                                                                                    | Los Burdens Brand                                                        |                                                                                         |                                                    |
|                                                                                                    | in Subsciences                                                           |                                                                                         | Nummerer                                           |
|                                                                                                    |                                                                          | 7                                                                                       | GENERATION INFORMATION SYSTEM                      |
| l                                                                                                  |                                                                          |                                                                                         |                                                    |
|                                                                                                    |                                                                          |                                                                                         |                                                    |
|                                                                                                    |                                                                          |                                                                                         |                                                    |

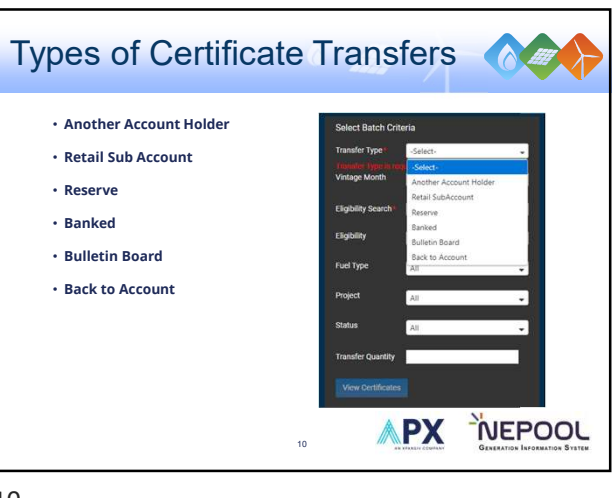

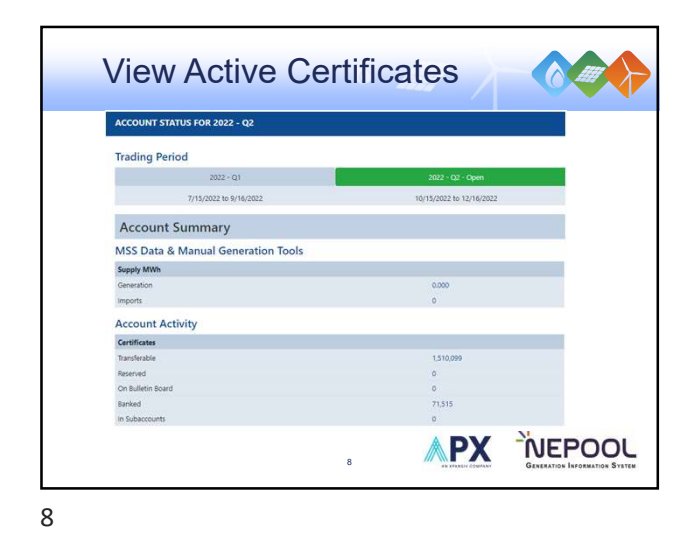

Correctificate Transfers

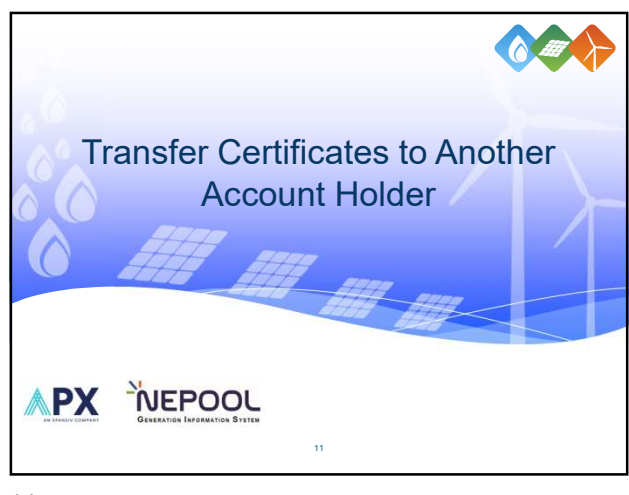

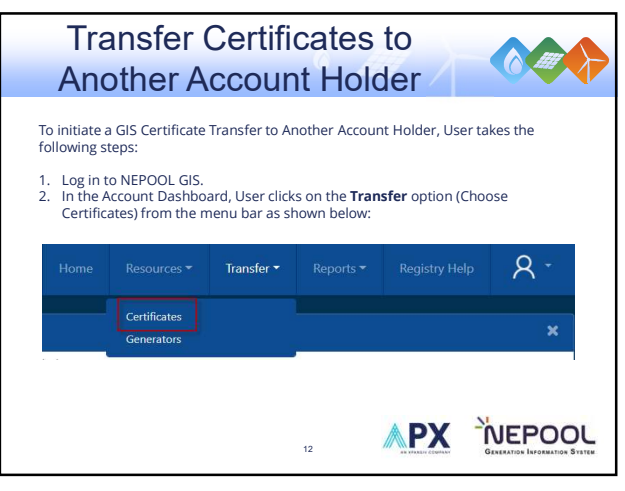

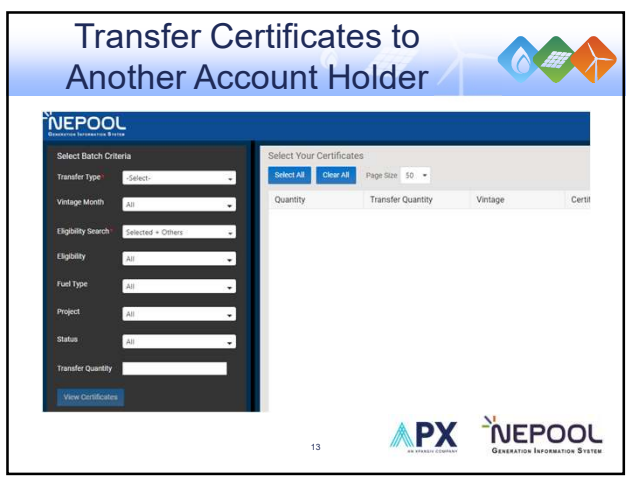

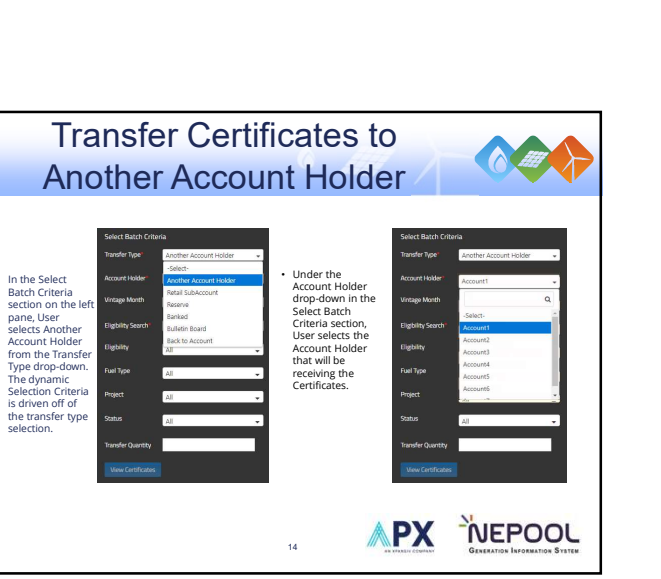

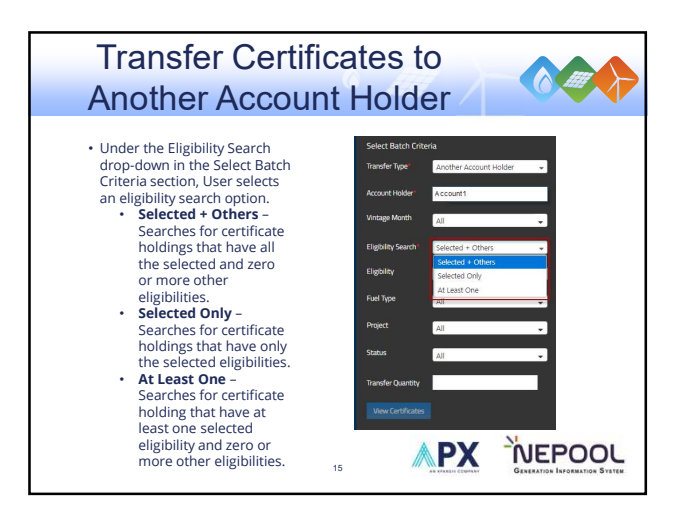

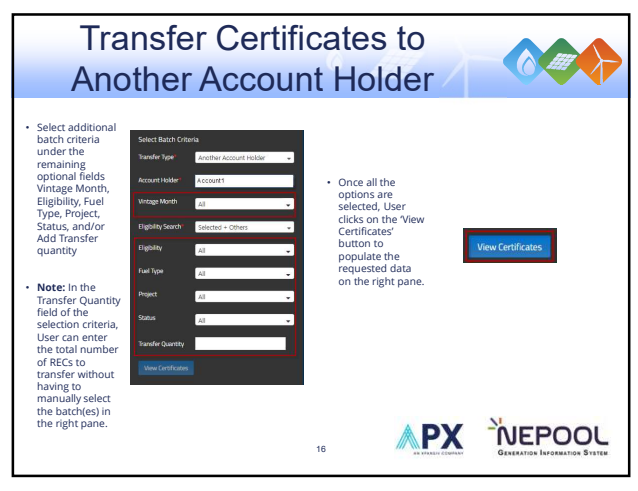

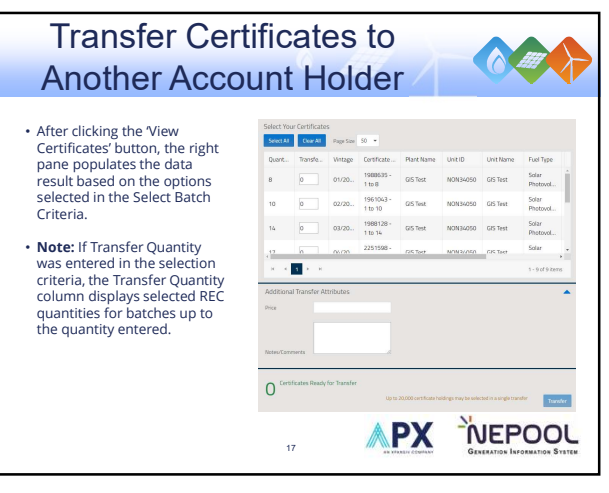

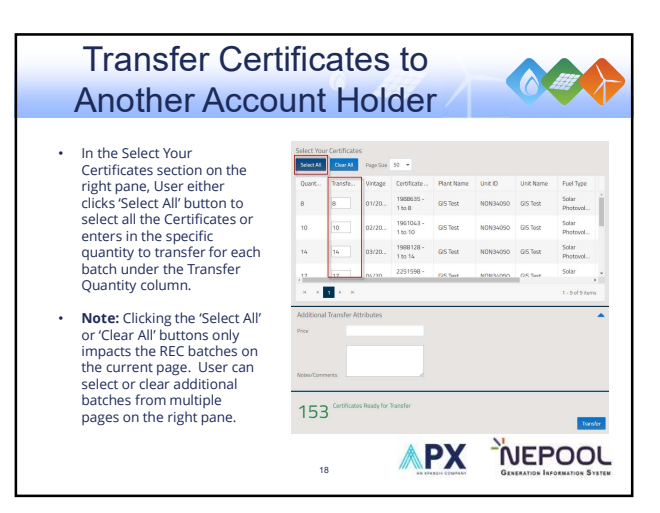

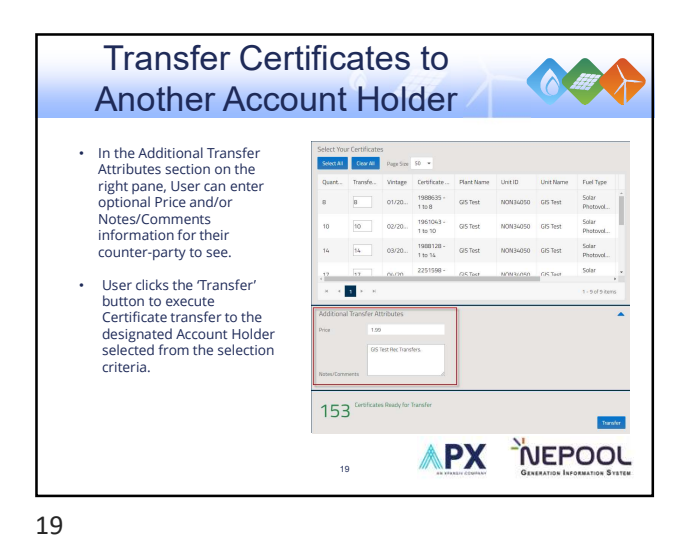

Accept/Reject **Certificate Transfers** Select the Contem Raject Contem AJ Reject Al checkbox(es) under the Select All column and click the 'Confirm' or 'Reject' buttons OIS No Account NCALASSO OIS Test - Solar DIS Test - Photovell to accept or reject the selected REC transfer(s) or click on the Confirm India NCNG4050 GIS Test - Solar Protovoltaic 20150 Feeding Cell Mith Peeding Cell Tert Account Peeding Cell Tert Account Peeding Cell Tert Account Peeding Cell Tert Account Peeding Cell Tert Account NCKO4850 GIS Test - Solar 20158 2209144-1 to No. No. 20 
 10
 100
 100
 100
 100
 100
 100
 100
 100
 100
 100
 100
 100
 100
 100
 100
 100
 100
 100
 100
 100
 100
 100
 100
 100
 100
 100
 100
 100
 100
 100
 100
 100
 100
 100
 100
 100
 100
 100
 100
 100
 100
 100
 100
 100
 100
 100
 100
 100
 100
 100
 100
 100
 100
 100
 100
 100
 100
 100
 100
 100
 100
 100
 100
 100
 100
 100
 100
 100
 100
 100
 100
 100
 100
 100
 100
 100
 100
 100
 100
 100
 100
 100
 100
 100
 100
 100
 100
 100
 100
 100
 100
 100
 100
 100
 100
 100 NCACH4950 GIS Test - Solar Philovellagi 20154 All/Reject All buttons to accept or reject all REC 1988271-136 No No No No No No Feeding OIS Test Account 1988128-1 to No. No. No No No No Transfers in the vending GIS Ter Inbox. APX NEPOOL 22

22

<image><section-header><section-header><section-header><image><image><image><image><image><image><image><image><image><image><image><image><image><image><image>

20

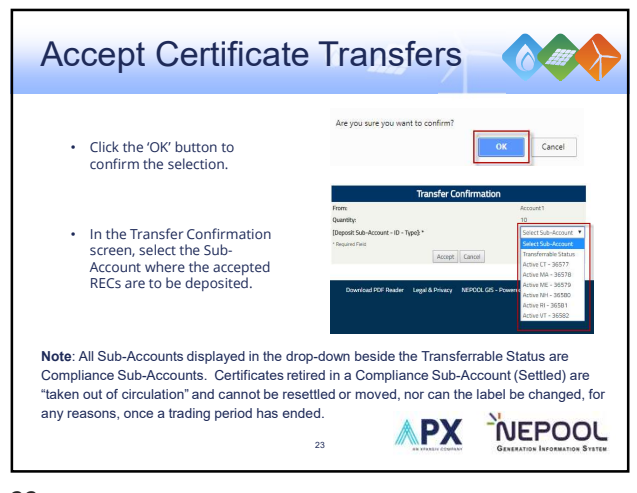

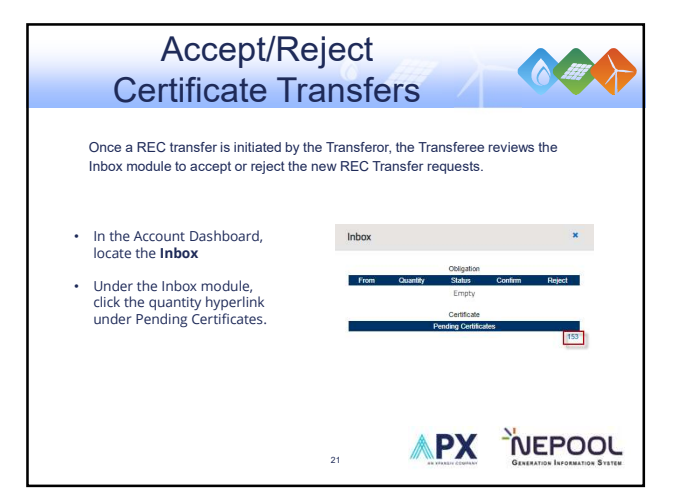

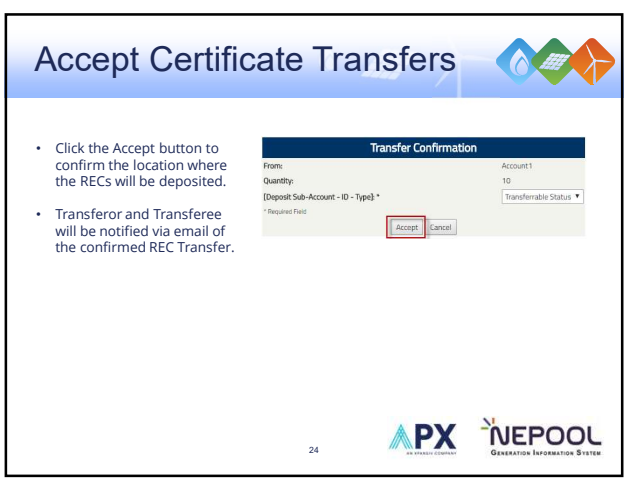

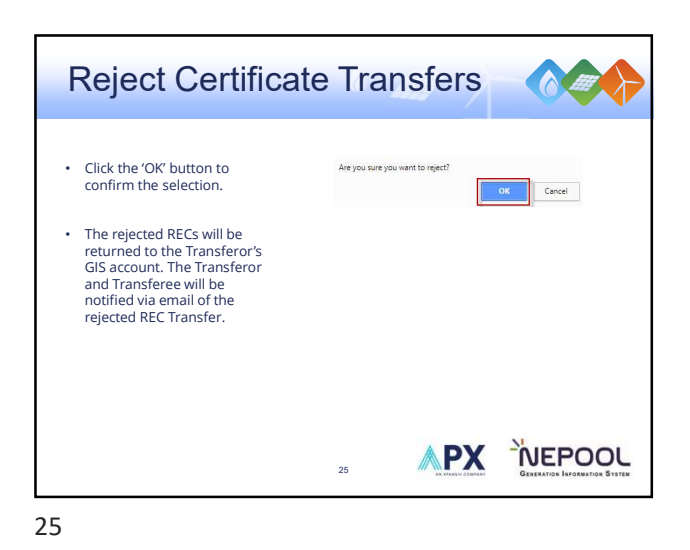

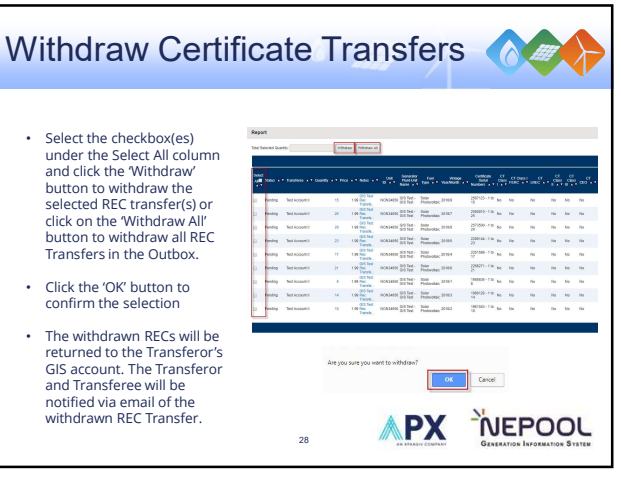

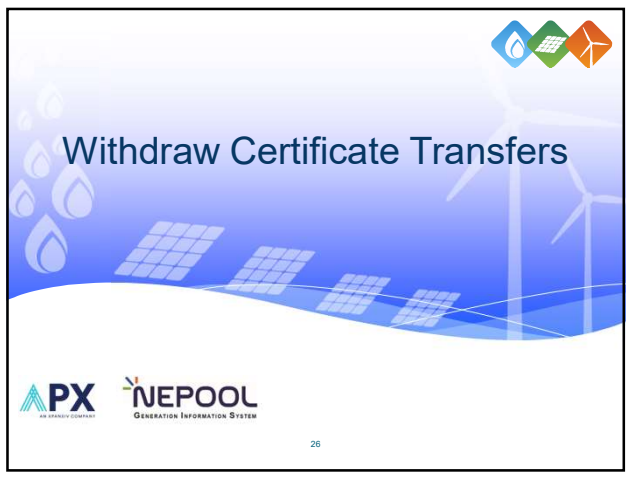

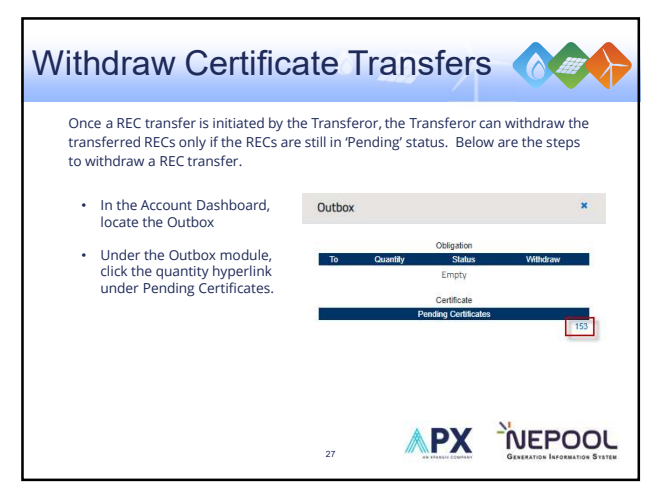

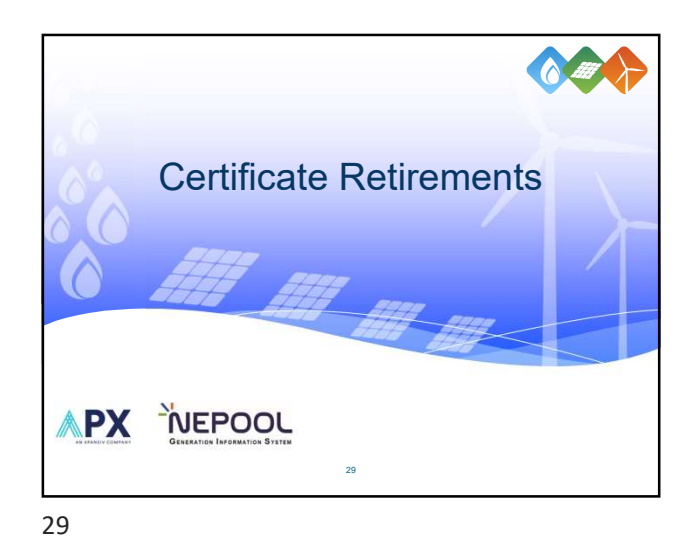

<section-header><section-header><section-header><section-header><section-header><section-header><section-header><section-header><section-header><section-header><text>

| In the Select                         | Transfer Type"     | ld                       | <ul> <li>Under the</li> </ul>        |                     |                   |     |
|---------------------------------------|--------------------|--------------------------|--------------------------------------|---------------------|-------------------|-----|
| In the Select                         |                    | Reserve                  | Eligibility Search                   | Transfer Type*      | Reserve           |     |
|                                       | Vintage Month      | -Select-                 | Select Batch                         | Vintage Month       | All               |     |
| Batch Criteria<br>section on the left | Eligbility Search* | Retail SubAccount        | Criteria section,<br>User selects an | Eligibility Search* | Selected + Others | -   |
| pane, User<br>selects Reserve         | Eighlity           | Banked<br>Bullatis Beaud | eligibility search<br>option.        | Eligibility         | Al                | -   |
| Sub-Account<br>under the              | Fuel Type          | Back to Account          | Select additional                    | Fuel Type           | All               |     |
| Transfer Type<br>drop-down.           | Project            |                          | batch criteria<br>under the          | Project             | All               | ,   |
|                                       | Status             |                          | remaining<br>optional fields         | Change              | All               | , i |
|                                       |                    |                          | Vintage Month,<br>Eligibility, Fuel  | 348105              | All               | -   |
|                                       | Iranster Quantity  |                          | Type, Project,<br>Status, and/or     | Transfer Quantity   |                   |     |
|                                       | View Certificates  |                          | Add Transfer<br>quantity.            | View Certificates   |                   |     |

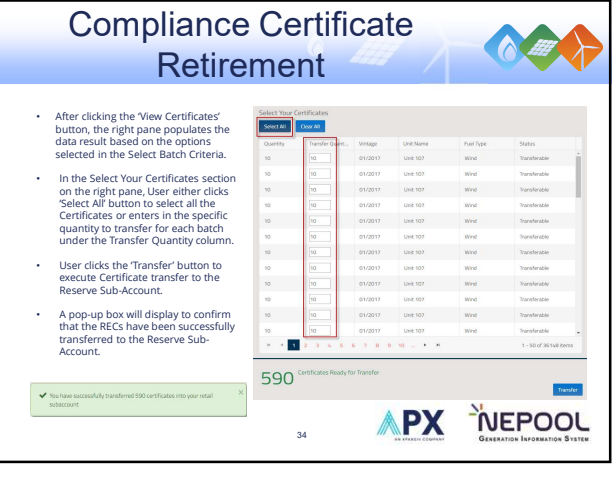

Voluntary Certificate Retirement After clicking the 'View Certificates' button, the right pane populates the data result based on the options selected in the Select Batch Criteria.

| • | In the Select Your Certificates section |
|---|-----------------------------------------|
|   | on the right pane, User either clicks   |
|   | 'Select All' button to select all the   |
|   | Certificates or enters in the specific  |
|   | quantity to transfer for each batch     |
|   | under the Transfer Quantity column      |

In the Additional Transfer Attributes, enter data in the available fields . User clicks the 'Transfer' button to execute Certificate transfer to the Reserve Sub-Account.

A pop-up box will display to confirm that the RECs have been successfully transferred to the Reserve Sub-Account.

01/2017 List its Solar Subaccount Solar Photovoltaic Subaccount 0 01/2017 Unt 84 Protevoltai: 0 01/2017 Unt 84 Solar Photevoltai: Subseccount 🗸 🖌 11/0117 Instas Solar 1 2 0 . NEPOOL **PX** 32

 Dev Verage
 Unit None
 Fairlinger
 Status
 Met/Liss.
 Met/Liss.
 Met/Liss.
 Met/Liss.
 Met/Liss.
 Met/Liss.
 Met/Liss.
 Met/Liss.
 Met/Liss.
 Met/Liss.
 Met/Liss.
 Met/Liss.
 Met/Liss.
 Met/Liss.
 Met/Liss.
 Met/Liss.
 Met/Liss.
 Met/Liss.
 Met/Liss.
 Met/Liss.
 Met/Liss.
 Met/Liss.
 Met/Liss.
 Met/Liss.
 Met/Liss.
 Met/Liss.
 Met/Liss.
 Met/Liss.
 Met/Liss.
 Met/Liss.
 Met/Liss.
 Met/Liss.
 Met/Liss.
 Met/Liss.
 Met/Liss.
 Met/Liss.
 Met/Liss.
 Met/Liss.
 Met/Liss.
 Met/Liss.
 Met/Liss.
 Met/Liss.
 Met/Liss.
 Met/Liss.
 Met/Liss.
 Met/Liss.
 Met/Liss.
 Met/Liss.
 Met/Liss.
 Met/Liss.
 Met/Liss.
 Met/Liss.
 Met/Liss.
 Met/Liss.
 Met/Liss.
 Met/Liss.
 Met/Liss.
 Met/Liss.
 Met/Liss.
 Met/Liss.
 Met/Liss.
 Met/Liss.
 Met/Liss.
 Met/Liss.
 Met/Liss.
 Met/Liss.
 Met/Liss.
 Met/Liss.
 Met/Liss.
 Met/Liss.
 Met/Liss.
 <th

×

ж

Traviller

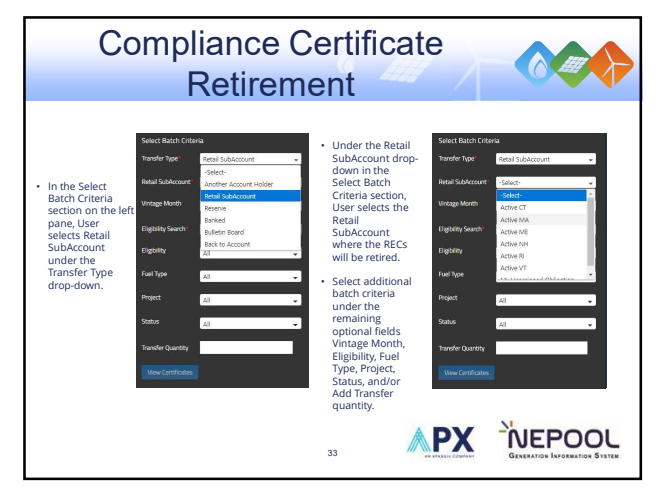

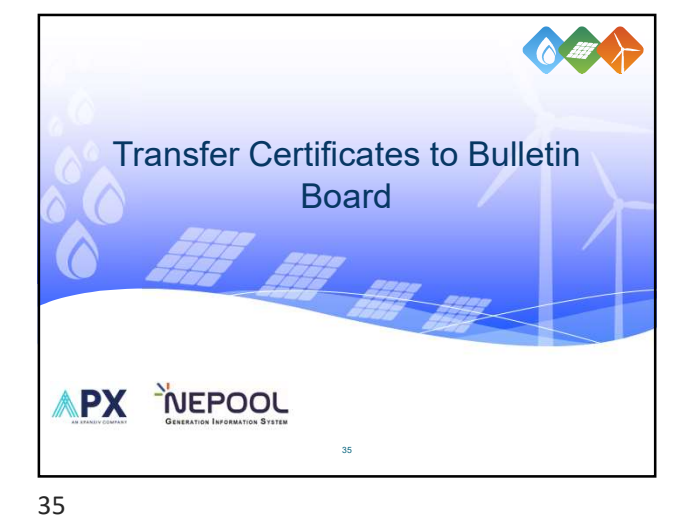

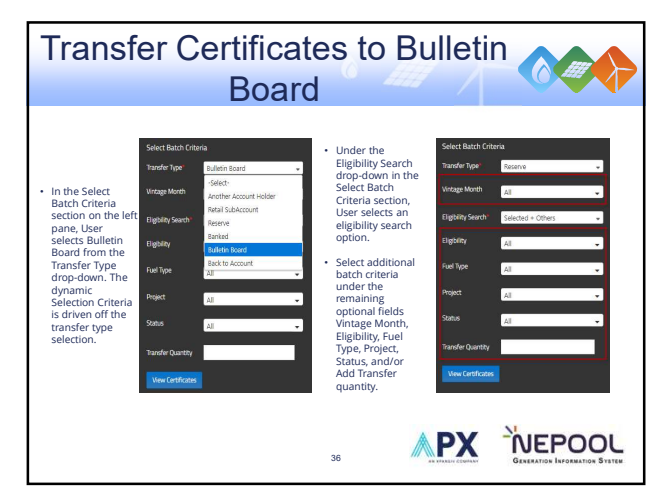

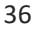

| Transfer Certific                                                                                                    | ate                                                  | es                                      | to                                             | B                                                                                                    | ull         | eti                                               | n                                                                         |                                                                          | len                                                                                    | 5                               |
|----------------------------------------------------------------------------------------------------|------------------------------------------------------|-----------------------------------------|------------------------------------------------|----------------------------------------------------------------------------------------------------|-------------|---------------------------------------------------|---------------------------------------------------------------------------|--------------------------------------------------------------------------|----------------------------------------------------------------------------------------|---------------------------------|
| Boa                                                                                                    | ard                                                  |                                         |                                                | 222                                                                                                   | 7           |                                                   |                                                                           | <b>O</b>                                                                 |                                                                                        |                                 |
| <ul> <li>After clicking the View Certificates'<br/>button, the right pane populates the<br/>data result based on the options<br/>selected in the Select Batch Criteria.</li> <li>In the Select Your Certificates section<br/>on the right pane, User either clicks<br/>Select All button to select all the<br/>Certificates or enters in the specific<br/>quantity to transfer for each batch<br/>under the Transfer Quantity column.</li> <li>User clicks the Transfer Putton to<br/>execute Certificate transfer to the<br/>Bulletin Board.</li> </ul> | Solect Yo.<br>Select Al<br>Quart<br>3<br>3<br>3<br>3 | r Certificates<br>CearAl<br>1<br>1<br>1 | Page Sau<br>Vintage<br>01/20<br>03/20<br>05/20 | 50 •<br>Certifizze<br>1948413 -<br>1001<br>200527 -<br>1001<br>2205779 -<br>1001<br>2205529 -<br>1001 | Plant Marke | Lint ID<br>NON 123456<br>NON 123456<br>NON 123456 | Unit Name<br>Test Project<br>Test Project<br>Test Project<br>Test Project | Fuel Type<br>Solar<br>Photovel<br>Solar<br>Photovel<br>Solar<br>Photovel | Status<br>Banked<br>Banked<br>Transferable<br>Transferable                             | A                               |
|                                                                                                    | 4 Cert                                               | 1 × ×<br>ficates fleady<br>37           | ler Transfer                                   | 1                                                                                                    | ۸P          | X                                                 | N.<br>Gam                                                                 |                                                                          | 1-40(4)0<br>20<br>20<br>20<br>20<br>20<br>20<br>20<br>20<br>20<br>20<br>20<br>20<br>20 | vider<br>Dickorner<br>Sivarrere |

 Important NEPPOLI GIS Datas

 Important Neppolit Gib States

 Important Neppolit Gib States

 Important Neppolit Gib States

 Important Neppolit Gib States

 Important States

 Important States

 Important States

 Important States

 Important States

 Important States

 Important States

 Important States

 Important States

 Important States

 Important States

 Important States

 Important States

 Important States

 Important States

 Important States

 Important States

 Important States

 Important States

 Important States

 Important States

 Important States

 Important States

 Important States

 Important States

 Important States

 Important States

 Important States

 Important States

 Important States

 Important States

 Important States

 Important States

 Important Stat

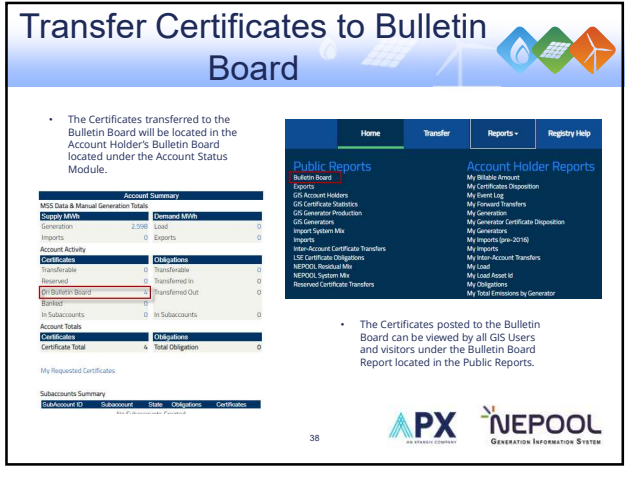

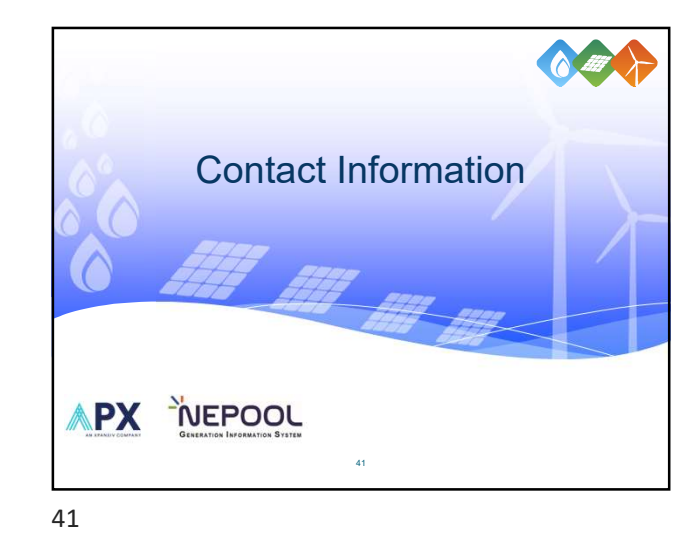

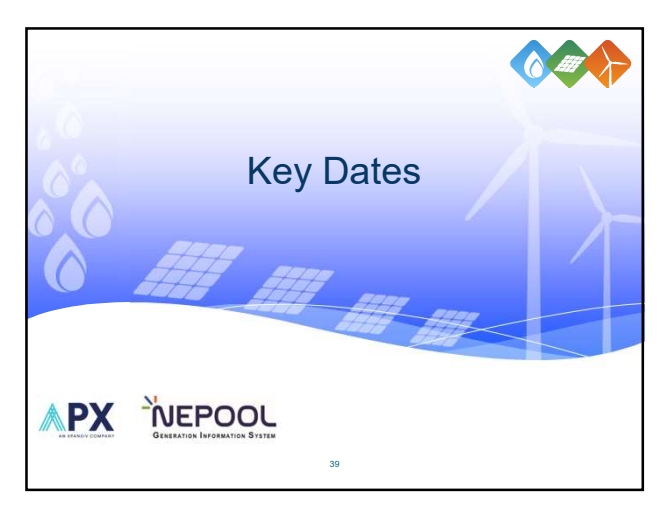

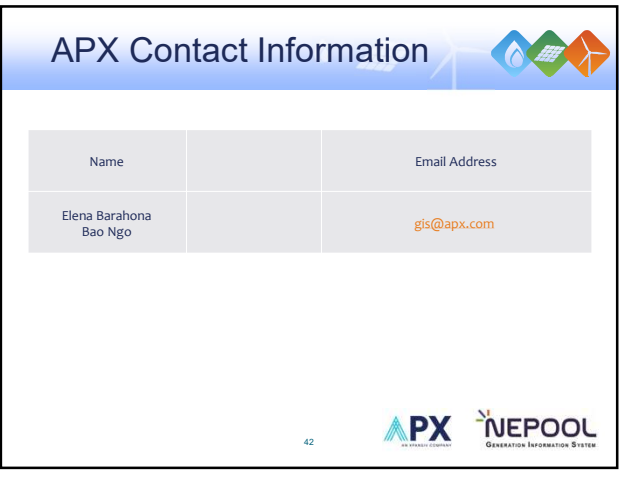

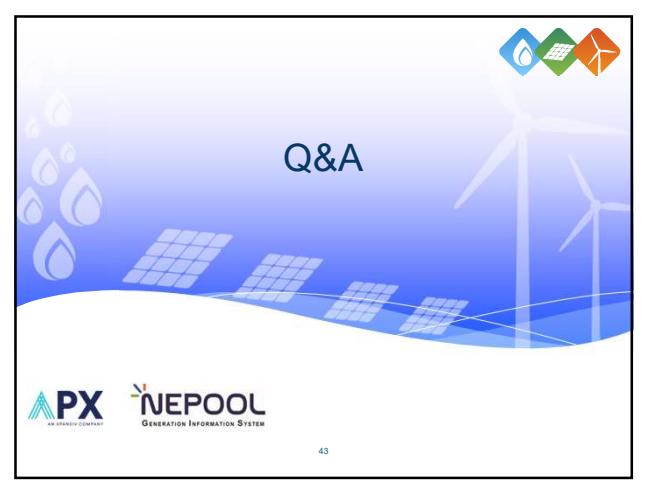